# **Aloha Table Service – Manager Functions**

## **Opening Your Restaurant**

#### Check the Floating Logo

• Ensure all FOH terminals have a floating logo. The floating or bouncing logo acts as a screensaver for your terminals.

#### **Check for Error Messages**

• Touch the Floating Logo on each FOH terminal to display the Log In screen. If a problem occurs, a message, such as the printer is out of paper appears, and you need to fix the error.

#### Check the FOH and SYS dates

 Determine if the system date and the DOB (date of business) are the same. These dates must match. Conflicting dates occur only if the End-of-Day did not run the previous night, meaning you are still on yesterday's date of business, or back farther. If they do not match, call your technical support number for assistance in correcting the system date.

## **Starting a Manager Shift**

#### Clock In

- Touch the **floating logo**. The Log In screen appears.
- Enter your **employee number** or swipe your **magnetic stripe** card.
- Touch **OK**. The Clock In screen appears.
- Touch the 'Gen Mgr' job code, if it is not already selected.
- Touch Clock In.
- Touch Exit to display the floating logo.

# **Daily Operations**

#### Assigning a Cash Drawer

- Log into FOH
- Select Functions
- Select Financial.
- Select Cash Drawers.
- This will bring up the cash drawer screen.
- Select Assign.
- Select the bartender(s) Takeout Cashier(s) you wish to assign to a specific drawer.
- Select Done.

# Note: If a bartender or Take Out Employee is not assigned to a cash drawer, he/she will not be able to tender orders in FOH.

©2020 NCR Corporation. All rights reserved. Use and Disclose Solely Pursuant to Company Instructions

### Daily Operations (Continued) Item Availability

- Log into the **FOH**.
- Touch Functions.
- Touch Financial.
- Touch Item Availability
- Select the menu item to be limited
- Use the arrows to increase or decrease the available quantity on hand
- To completely restrict the item from sale touch **Not Available**
- Touch OK

## **Change Order**

THE DAY THE CHANGE IS USED.

- Log in as a manager
- Touch the Functions Button
- Touch Financial
- Touch the Cash Functions button
- Touch the **Bar Paid In** button
- Select the name of the bartender assigned to the cash drawer,
- Enter the amount of change that is being used and touch **OK**.
- Touch the Change Order button
- Touch **OK**
- Touch **Exit**

## **Guest Check Procedures**

#### Reopening a Closed Check

- Log into the FOH
- Touch Functions
- Touch Financial
- Select Open Closed Check
- Select the employee that owns the check
- Select the appropriate guest check
- Touch OK
- A window will appear asking if you would like to reopen the selected check, touch **OK**
- The guest check is open and the appropriate employee can now make the appropriate adjustments

## **Guest Check Procedures (Continued)**

#### Reprinting a Guest Check

- Log into the FOH
- Touch Functions
- Touch Financial
- Select Reprint Check
- Select the employee that owns the check
- Touch **OK**
- Select the appropriate Guest Check
- Touch **OK**

#### **Transferring a Table**

- Log in to the **FOH**.
- Touch Functions.
- Touch Financial.
- Touch the Transfer button
- Touch the table that needs to be transferred
- Touch the name of the employee the table needs to be transferred to. Touch **OK**

# Accepting a Transferred Table (Performed by the server/bartender/takeout cashier)

- The receiving server logs into a terminal
- In the top left corner of the screen, you will see any pending tables.
- Touch the **Incoming Table**
- Touch New Order
- The table number will default to the original number. However, you do have the ability to change the table number at this time.
- Touch **OK**. The transfer has now been completed

#### Adjusting the Amount of a Payment

- Log into the FOH
- Touch Functions
- Touch Financial
- Select Adjust Payments
- Select the employee that owns the check
- Select the appropriate table or tab and touch **OK**
- This will bring you to the tender screen
- Enter the needed adjustments
- Touch OK.
- Touch **Exit** to display the floating Logo

# **Aloha Table Service – Manager Functions**

## **Guest Check Procedures (Continued)**

### Applying a different Tender to a Check

- Log into the FOH
- Touch Functions
- Touch Financial
- Select Adjust Payments
- Select the employee that owns the check
- Select the appropriate table or tab and touch **OK**
- This will bring you to the tender screen
- Touch the original payment on the check
- Touch Delete
- Select the new tender
- Touch Done
- Touch Exit to display the floating Logo

### Issuing a Credit Card Refund

- Log in to the FOH.
- Touch Functions.
- Touch Financial
- Touch EDC
- Touch Refund
- Enter the credit card number and expiration date
- Enter the amount of the refund
- Enter a reason for the refund then touch **OK**
- Touch OK
- Touch **EXIT**

## **Applying a Tax Exemption**

- Log into the FOH
- Select the order in question.
- Select 'Close'.
- Select Tax Exempt.
- Enter the Tax Exempt number
- Touch **OK**
- The tax will be removed from the guest check.
- Close the check with the appropriate tender

## **Employee Time Maintenance**

### DELETING A CLOCKOUT FOR AN EMPLOYEE

- Log in to the **FOH**. Touch **Functions**.
- Touch Employee.
- Touch **Delete Clockout**. The Select Employee to Delete Clockout screen appears.
- Select the **employee**.
- Touch **OK**. A confirmation message to delete the clockout appears.
- Touch **OK.** Touch **Exit** to display the floating logo.

### EDITING A CLOCK IN AND OUT TIME FOR AN EMPLOYEE

- Log in to the FOH. Touch Functions.
- Touch Employee.
- Touch Edit Clock In/Outs
- Select the **employee**.
- Touch **OK** to display the Edit Clock In/Out screen.
- To adjust the hour of the clock in and out time for the employee, touch the **double UP and DOWN arrows**.
- To adjust the minutes of the clock in and out time for the employee, touch the **single UP and DOWN arrows**.
- To clock an employee out who is still on the clock, touch **Clock Out**, as long as they have checked out.
- Touch **OK**. The Select Reason for Punch Edit screen appears.
- Select the edit punch reason.
- Touch **OK**. Touch **Exit** to display the floating logo.

#### EDITING A BREAK IN AND OUT TIME FOR AN EMPLOYEE

- Log in to the FOH. Touch Functions.
- Touch Employee.
- Touch Edit Breaks
- Select the **employee**.
- Touch **OK** to display the Edit Clock In/Out screen.
- To adjust the hour of the clock in and out time for the employee, touch the **double UP and DOWN arrows**.
- To adjust the minutes of the clock in and out time for the employee, touch the **single UP and DOWN arrows**.
- Touch **OK**. The Select Reason for Punch Edit screen appears.
- Select the **edit punch reason**.
- Touch **OK**. Touch **Exit** to display the floating logo.

# **Employee Time Maintenance (Cont.)**

**M**CR

### CLOCKING AN EMPLOYEE OUT

- Log in to the **FOH**.
- Touch Employee Functions.
- Select Edit Clock In.
- Enter the Employee Number and select OK.
- Select Clock Out.
- Touch Ok
- Touch **Exit**

### Allow Clock In

- Log in to the FOH.
- Touch Functions
- Touch Employee Functions.
- Touch Allow Clock In
- Select the Employee Name and select OK.
- Touch **Ok**
- Touch **Exit**

### DELETING A CHECKOUT FOR AN EMPLOYEE

- Log in to the **FOH**.
- Touch Functions.
- Touch Employee.
- Touch **Delete Checkout**. The Select Employee to Delete Checkout screen appears.
- Select the employee.
- Touch **OK**. A confirmation message appears.
- Touch **OK**.
- Touch **Exit** to display the floating logo.

#### **REPRINTING AN EMPLOYEE CHECKOUT**

- Touch Functions.
- Touch Employee.
- Touch Reprint Checkout.
- Select the employee.
- Touch **OK**.
- Touch Log Out.

# **Aloha Table Service – Manager Functions**

## **Ending a Manager Shift**

#### Verify Checkouts

Checkouts detail the sales information for a particular employee/cash drawer. The checkout serves as verification that the employee has provided the restaurant with the correct documentation and the correct amount of cash.

#### Verify Employee Time Punches

Time punches are easily adjusted from the front of the house. It is important to verify all time punches are correct prior to leaving. This ensures that there are no forgotten adjustments. Form a terminal you may process an Employee Clocked In Report, to verify that the correct employees are clocked in.

#### **Clocking Yourself Out**

To prevent unauthorized access, managers should clock out at the end of their shift.

## **Hardware Maintenance**

#### **Terminals Have No Power**

- Verify the power is off by checking for illumination of any lights, and listening for any humming, or vibration.
- Verify the power switch is in the ON position.
- Verify the power cord is snug in the rear of the terminal, both sides of the terminal's power supply, and in the wall outlet.
- Check for kinks, breakage, or scarring on all power cabling.

#### **Printers Are Not Printing**

- Verify the printer is receiving power
- Ensure receipt paper is in the printer.
- If the printer has an On-Line light, ensure it is on. If not, press the On-Line button.